# Computerised Accounting പഠന കുറിപ്പുകൾ

( Focused Areas 2020-21 അടിസ്ഥാനമാക്കി തയ്യാറാക്കിയത്)

# **Chapter-1**

## AN OVER VIEW OF COMPUTERISED ACCOUNTING SYSTEM

<u>Computerized Accounting System(CAS)</u> കംപ്യൂട്ടറുകൾ,അക്കൗണ്ടിംഗ് സോഫ്ട്വെയറുകൾ എന്നിവയുടെ സഹായത്തോടെ സാമ്പത്തിക ഇടപാടുകൾ പ്രൊസസ് ചെയ്ത് അക്കൗണ്ടീങ്ങ് റെക്കോർഡുകളും റിപ്പോർട്ടുകളുമായി മാറ്റുന്ന പ്രവർത്തനത്തെ CAS എന്നു പറയുന്നു.

Day Book, Ledger, Trial Balance, P & L a/c, Balance sheet തുടങ്ങിയവയാണ് പ്രധാനപ്പെട്ട അക്കൗണ്ടീങ്ങ് റിപ്പോർട്ടുകൾ.

# **Components of CAS**

- Procedure -ഒരു ജോലി നിർവഹിക്കുന്നതിനുള്ള പ്രവർത്തനങ്ങളുടെ യുക്തിസഹമായ ക്രമം
- Data -എതെങ്കിലും ബിസിനസ്സ് ആപ്ലിക്കേഷനായുള്ള അസംസ്കൃത വസ്തുത
- 3. People വിവരങ്ങൾ ഉപയോഗിക്കുന്ന വ്യക്തികൾ (humanWare)
- Hardware കമ്പ്യൂട്ടർ, അനുബന്ധ അനുബന്ധ ഉപകരണങ്ങളും അവയുടെ നെറ്റ് വർക്കും
- 5. Software- സിസ്റ്റം സോഫ്റ്റ്പെയറും ആപ്ലിക്കേഷൻ സോഫ്റ്റ്പെയറും

# **Advantages of CAS**

- കൃത്യമായ സമയത്ത് ആവശ്യമുള്ള രീതിയിൽ റിപ്പോർട്ട് തയ്യാറാക്കാൻ കഴിയുന്നു.
- കൃത്യമായി വിവരങ്ങൾ രേഖപ്പെടുത്താൻ സഹായിക്കുന്നു
- തിരുത്തലുകൾ വേഗത്തിൽ വരുത്തുവാൻ സഹായിക്കുന്നു.
- 4. തെറ്റുകൾ കുറയ്ക്കാൻ സഹായിക്കുന്നു.
- 5. ബജറ്റ് തയ്യാറാക്കുവാൻ സഹായിക്കുന്നു.

# Limitations of CAS

- സാങ്കേതിക വിദ്യ മാറുന്നതനുസരിച്ചു അക്കൗണ്ടീങ്ങ് സോഫ്റ്റ്വെയറിൽ മാറ്റം വരുത്തണം. ഇതിനു ചെലവ് കൂടുതലാണ്.
- കമ്പ്യൂട്ടർ ഉപകരങ്ങളുടെ തകരാർ മൂലം വിലയേറിയ വിവരങ്ങൾ നഷ്റെപെടാൻ സാധ്യത ഉണ്ട്.
- വിവരങ്ങൾ ഹാക്കർമാർ തടസ്സപ്പെടുത്താൻ സാധ്യത ഉണ്ട്.
- 4. വൈറസ് അക്രമണമുണ്ടാകാം.
- 5. മുൻകൂട്ടി പ്രോഗ്രാമിംഗ് ചെയ്യാത്ത വിവരങ്ങൾ ലഭിക്കില്ല.

<u>ഡാറ്റ(data):</u> ക്രമീകരിച്ചിട്ടില്ലാത്ത, പ്രോസസ് ചെയ്തെടുക്കേണ്ടുന്ന വസ്തുതകളാണ് ഡാറ്റ.

<u>Information:</u> ഡാറ്റകൾ പ്രൊസസ് ചെയ്ത് കൃത്യമായി ക്രമീകരിച്ചു അർത്ഥവത്താക്കുന്നതിനെ ഇൻഫോർമേഷൻ എന്നു പറയുന്നു.അർത്ഥവത്തായ ഡാറ്റകൾ ആണ് ഇൻഫർമേഷൻ.

## Data $\rightarrow$ processes $\rightarrow$ Information

## cas ന്റെ സവിശേഷതകൾ

- 1. Simple and integrated (ലളിതവും സമഗ്രവും)
- 2. Accuracy and speed (ക്യത്യതയും വേഗവും )
- 3. Scalability (അനുയോജ്യത)
- 4. Reliability (വിശ്വസ്തത )
- 5. Security (സുരക്ഷിതത്വം)
- 6. Quick decision Making (വേഗത്തിൽ തീരുമാനമെടുക്കാം)

## **Grouping/ Classification of account**

ഒരേ സ്വഭാവമുള്ള ലെഡ്ജർ അക്കൗണ്ടുകളെ അനുയോജ്യമായ തലക്കെട്ടുകളാക്കി ക്രമീകരിക്കുന്നതിനെ grouping of account എന്നു പറയുന്നു. അക്കൗണ്ടിംഗ് സമവാക്യത്തെ അടിസ്ഥാനമാക്കിയാണ് അക്കൗണ്ട്കളെ ഗ്രൂപ്പ് തിരിക്കുന്നത്

അക്കൗണ്ട്കളെ പ്രധാനമായി അഞ്ചു ഗ്രൂപ്പുകളായി തിരിക്കാം .ഓരോന്നിലും സബ്ഗ്രൂപ്പുകളും ഉണ്ടാകും

Eg: ASSETS

**Fixed Assets** 

Land and building

## **Plant and Machinery**

## **Current Assets**

### Cash in Hand

### Cash at Bank

<u>Codification of Account</u> : അക്കൗണ്ടുകളെ തിരിച്ചറിയാൻ വേണ്ടി അക്കങ്ങളോ അക്ഷരങ്ങളോ അക്കങ്ങളും അക്ഷരങ്ങളും ചേർത്തോ കോഡ്കൾ നൽകുന്നതിനെ coding of account എന്നു പറയുന്നു.

Eg 1. ASSET

- **1.1 Fixed Assets**
- 1.1.1 Land and Building
- 1.1.2 Plant and machinery
- 1.2 Current assets
- 1.2.1 Cash in Hand
- 1.2.2 Cash at Bank

### **Types of Codes**

 Sequential Codes: തുടർച്ചയായ അക്കങ്ങളോ അക്ഷരങ്ങളോ രണ്ടും ചേർത്തോ തയ്യാറാക്കുന്ന കോഡ് കളാണ് sequential code. ചെക്കിലും ബില്ലിലും ഇത്തരം കോഡ്കൾ ഉപയോഗിക്കുന്നു.

Eg:1

| <u>Code</u> | <u>Account</u> |
|-------------|----------------|
| РК001       | ABC Ltd        |
| РК002       | PQR Ltd        |
| PK003       | XYZ Ltd.       |

 <u>Block Code</u>: ഒരു range ൽ ഉള്ള അക്കങ്ങളെ വിഭജിച്ചു വിവിധ sub range കളാക്കി മാറ്റുകയും ഓരോ പ്രത്യേക ഗ്രൂപ്കൾക്കും ഓരോ sub range അനുവദിക്കുകയും ചെയ്യുന്നു.

| Eg <u>:1 Code</u> | <u>Account</u> Group | eg:2 <u>code</u> | item         |
|-------------------|----------------------|------------------|--------------|
| 100- 199          | Direct expenses      | 1001 - 1999      | Televisions  |
| 200-299           | Indirect expenses    | 2001 -2999       | Mobile phone |
| 300-399           | Direct Income        | 3001 - 3999      | Laptop       |
| 400-499           | Indirect Income      |                  |              |

 <u>Mnemonic codes:</u> ഒരു വിവരം ക്രോഡീകരിക്കാനായി അക്ഷരങ്ങളോ ചുരുക്കെഴുത്തുകളോ ഉപയോഗിക്കുമ്പോൾ അതിനെ Mnemonic codes എന്നുപറയുന്നു

PJ → purchase Journal HQ → Head quarters PTA → Pathanamthitta, IDK→Idukki, CB → cash book

## Chapter -2

## **SPREAD SHEET**

## Spread sheet

കമ്പ്യൂട്ടറീന്റെ സഹായത്തോടെ ഡാറ്റാകൾ രേഖപ്പെടുത്തി കണക്കുകൂട്ടലുകൾ നടത്തുവാനും വിശകലനം ചെയ്യുവാനും റിപ്പോർട്ടുകൾ തയ്യാറാക്കുവാനും സഹായിക്കുന്ന സോഫ്റ്റ്വെയറുകളാണ് electronic spread sheets. ഇതു 'row ' ആയിട്ടും 'column' ആയിട്ടും ക്രമപ്പെടുത്തിയിരിക്കുന്നു.

Eg: MS Excel, Libre office calc, Lotus 1-2-3, calligra sheets, Google Spread sheet, Quattro pro, Gnumeric etc

## <u>Spread Sheet (പ്രത്യേകതകൾ)</u>

- 1. വരിയായിട്ടും നിരയായിട്ടും ക്രമപ്പെടുത്തിയിരിക്കുന്നു
- 2. സാമ്പത്തിക വിവരങ്ങളും സംഖ്യകളും വളരെ എളുപ്പത്തിൽ വിശകലനം ചെയ്യുവാൻ സാധിക്കുന്നു
- 3. വിവരങ്ങൾ സൂക്ഷിക്കുവാനും ക്രമീകരിക്കുവാനും തരം തിരിക്കു വാനും കഴിയുന്നു
  - 4 സ്പ്രെഡ് ഷീറ്റിനെ വർക്ക്ഷീറ്റ് എന്നും വിളിക്കുന്നു

## LIBRE OFFICE CALC

ഡാറ്റാകൾ രേഖപ്പെടുത്തി കണക്കുകൂട്ടലുകൾ നടത്തുവാനും വിശകലനം ചെയ്യുവാനും റിപ്പോർട്ടുകൾ തയ്യാറാക്കുവാനും സഹായിക്കുന്ന ഒരു പ്രധാനപ്പെട്ട സ്പ്രെഡ് ഷീറ്റ് ആണ് ലിബെർ ഓഫീസ് കാൽക് .

## LIBRE OFFICE CALC (പ്രത്യേകതകൾ)

- 1. ഇതൊരു സ്വതന്ത്ര സൗജന്യ സോഫ്റ്റ്വെയർ ആണ് (Free and Open source software)
- 2. വരിയായിട്ടും നിരയായിട്ടും ക്രമപ്പെടുത്തിയിരിക്കുന്നു
- ഇതു ഡാറ്റകൾ സൂക്ഷിക്കുവാനും കൈകാര്യം ചെയ്യുവാനും വിശകലനം ചെയ്യുവാനും സഹായിക്കുന്നു
- ഇതു കണക്കുകൂട്ടലുകൾ എളുപ്പമാക്കുന്നു

### **Basic components of Spread Sheet( Libre office calc)**

<u>Work Book</u>: ഒരു സ്പ്രെഡ് ഷീറ്റ് ഫയലിനെ വർക്ക് ബുക്ക് എന്നു പറയുന്നു. വർക്ക് ഷീറ്റുകളുടെ കൂട്ടമാണ് വർക്ക് ബുക്ക്

Work Sheet: വർക്ക് ബുക്കിലെ ഓരോ പേജിനെയും വർക്ക് ഷീറ്റ് എന്നു പറയുന്നു.ഒരു Libre office calc വർക്ക് ബുക്കിൽ ഡിഫോൾട്ടായി ഒരു വർക്ക് ഷീറ്റ് ഉണ്ടാവും.(Sheet 1) വർക്ക് ഷീറ്റിന്റെ പേര് ഷീറ്റ് ടാബിൽ (Sheet tab) ഉണ്ടാകും പുതിയതായി വർക്ക് ഷീറ്റ് 'add' ചെയ്യാനും 'delete' ചെയ്യാനും 'rename' ചെയ്യാനും കഴിയും. ഇതിനായി sheet tab ലെ ആവശ്യമുള്ള ഷീറ്റിൽ വച്ച് "right click' ചെയ്ത് യഥാക്രമം 'insert' "Delete" "Rename" options തെരഞ്ഞെടുക്കുക.

<u>Row:</u> ഒരു വർക്ക് ഷീറ്റിൽ തിരശ്ചിനമായി (horizontally) ക്രമീകരിച്ചിരിക്കുന്ന സെല്ലുകളെ 'row" എന്നു പറയുന്നു.

<u>Column:</u> ഒരു വർക്ക് ഷീറ്റിൽ ലംബമായി ക്രമീകരിച്ചിരിക്കുന്ന സെല്ലുകളെ 'column' എന്നു പറയുന്നു.

<u>Cell:</u> Row, column എന്നിവ ചേർന്നുണ്ടാകുന്ന 'rectangular box' നെ സെൽ എന്നു പറയുന്നു. Eg: A1

സെല്ലിൽ മൂന്നു തരത്തിൽ ഉള്ള ഡാറ്റ കൾ ആണ് രേഖപ്പെടുത്താറുള്ളത്

1. Value 2. Label 3. formula

# Cell range: (:)

പ്രത്യേകമായി നിർവചിക്കുന്ന അടുത്തടുത്ത ഒരു കൂട്ടം സെല്ലുകളെ " cell range" എന്നു പറയുന്നു. Eg . A10: A15 , where colon(: ) is a range operator <u>Cell address/Cell Reference:</u> ഓരോ സെല്ലിനെയും നിർവചിക്കാൻ ഉപയോഗിക്കുന്ന പേരിനെ cell address/ Cell reference എന്നു പറയുന്നു.

Eg: A10  $\rightarrow$  Column -- A , Row - 10

### D12 $\rightarrow$ Column – D , Row .. 12

# **Types of Cell References:**

 <u>Relative Cell reference</u>: ഒരു സെല്ലിൽനിന്നും മറ്റൊരു സെല്ലിലേക്ക് ഒരു ഫോർമുല കോപ്പി ചെയ്യുമ്പോൾ അതിനെ റഫറൻസ് മാറുന്നുവെങ്കിൽ അതിനെ Relative cell references എന്നു പറയുന്നു.

Eg: B4 എന്ന സെല്ലിൽ = B1+B2+B3 ഫോർമുല ടൈപ്പ് ചെയ്തതിനു ശേഷം അത് c4 സെല്ലിലേക്ക് പകർത്തുമ്പോൾ അതിന്റെ റഫറൻസ് c4= c1+ c2+c3 എന്ന് മാറുന്നു.

 <u>Absolute References</u> ഈ രീതിയിൽ ഒരു സെല്ലിൽ നിന്നു മറ്റൊരു സെല്ലിലേക്ക് ഫോർമുല കോപ്പി ചെയ്യുമ്പോൾ അതിന്റെ റഫറൻസ് മാറുന്നില്ല. അതായതു location മാറുമ്പോൾ റഫറൻസ് മാറുന്നില്ല. ഇതു ഡോളർ ചിഹ്നം (\$) ചേർത്താണ് എഴുതുന്നത്.

**eg:** \$A\$1 + \$B\$1

 Mixed Cell reference: ഈ രീതിയിൽ relative reference, Absolute എന്നിവ സംയുക്തമായി ഉപയോഗിക്കുന്നു.

eg: \$C5 or C\$5

## **Spread Sheet Navigation methods**

- 1. Using Mouse
- 2. Using Cell Reference
- 3. Using the Navigator

### Navigation Keys

One cell Down - Down arrow key One cell Up - Up arrow key One cell Left - Left arrow key One cell right - Right arrow key Top of the work sheet - Ctrl + Home Beginning of the row - Home Last cell of containing data - Ctrl + End <u>Active cell:</u> എതു സെല്ലിലാണോ ഡാറ്റ ടൈപ്പ് ചെയ്യുവാൻ കഴിയുന്നത് ആ സെല്ലിനെ active cell എന്നു പറയുന്നു.

By default A1 is active cell

Label: സെല്ലുകളിൽ ചേർക്കപ്പെടുന്ന തലക്കെട്ടുകൾക്ക് ലേബൽ എന്ന് പറയുന്നു.

<u>Formula:</u> spread sheet user ഏതെങ്കിലും കണക്കുകൂട്ടലുകൾക്ക് വേണ്ടി സ്വയം നിർവചിച്ച് തയ്യാറാക്കുന്ന നിർദ്ദേശങ്ങളാണ് ഫോർമുല. ഇതു തുടങ്ങുന്നത് "=" ചിഹ്നത്തിലാണ്.

Function : spread Sheet നിർമ്മാതാക്കൾ തന്നെ മുൻകൂട്ടി തയ്യാറാക്കി നൽകിയിട്ടുള്ള (Pre defined formula) ഫോർമുലകളെ function എന്നു പറയുന്നു.

Eg :Sum(A1:A5) → A1 മുതൽ A5 വരെ ഉള്ള സെല്ലുകളുടെ തുക കണ്ടുപിടിക്കുവാൻ Avg( A1:A5) → A1 മുതൽ A5 വരെ ഉള്ള സെല്ലുകളുടെ ശരാശരി കണ്ടുപിടിക്കുവാൻ Max (A1:A5) → A1 മുതൽ A5 വരെ ഉള്ള സെല്ലുകളുടെ max സംഖ്യാ കണ്ടുപിടിക്കുവാൻ

**Component of a formula** 

1. Cell reference 2. Mathematical Operators 3. Function

# **Important Spread Sheet Functions**

- 1. Date and Time Functions
- 2. Statistical Functions
- 3. Logical Functions
- 4. Mathematical Functions

## I. Date and Time Function

- (a) <u>Today():</u> 'Blank work sheet' ൽ ഇന്നത്തെ തീയതി രേഖപെടുത്താൻ ഉപയോഗിക്കുന്നു. ( Current date)
- (b) <u>Now ()</u>:ഇന്നത്തെ തീയതിക്കൊപ്പം സമയവും കൂടി രേഖപ്പെടുത്താൻ ഉപയോഗിക്കുന്നു. (current date and Current Time)
- (c) <u>Day(Serial number):</u> തീയതിയുടെ സീരിയൽ നമ്പർ കാണിക്കുവാൻ ഉപയോഗിക്കുന്നു. Eg: A1=24/07/2015 Day(A1) =24
- (d) <u>MONTH (serial Number)</u> : തീയതിയുടെ മാസത്തിന്റെ സീരിയൽ നമ്പർ കാണിക്കുവാൻ ഉപയോഗിക്കുന്നു.

Eg A1=24/07/2015 Month(A1) =07

(e) <u>YEAR (serial number):-</u> തീയതിയുടെ വർഷത്തെ കാണിക്കുവാൻ ഉപയോഗിക്കുന്നു. Eg A1=24/07/2015 Year (A1) =2015

(f) DATEVALUE() തന്നിരിക്കുന്ന തീയതിയെ അതിനു തുല്യമായ date value number ആയി മാറ്റുന്നു. Libre office base ൽ Base date ആയി 30/12/1899 കണക്കാക്കുകയും ആ ദിവസത്തെ date value zero (0) യും ആണ്

(g) DATE()വർഷം , മാസം, തീയതി എന്നീ ക്രമത്തിൽ വർക്ക്ഷീറ്റിൽ ഒരു ദിവസം രേഖപ്പെടുത്തുന്നതിന് ഉപയോഗിക്കുന്നു

Syntax =DATE(year, month,day) eg: DATE(2019,12,08) displayed as 08/12/19

## II. STATISTICAL FUNCTIONS

(а). <u>соимт ()</u>തന്നിരിക്കുന്ന റേഞ്ചിൽ സംഖ്യകൾ മാത്രം രേഖപ്പെടുത്തിയിട്ടുള്ള എത്ര സെല്ലുകൾ ഉണ്ട് എന്ന് കണ്ടുപിടിക്കുവാൻ ഉപയോഗിക്കുന്നു

Syntax =COUNT(value1, value2) or =COUNT(Range)

Eg: (1) = COUNT (5,10,20,25,30) Answer = 5

(2) =COUNT(A5:A10) count the cells in the range that contains numbers. (b) COUNTA ഒരു റേഞ്ചിൽ ( ഒരു കൂട്ടം സെല്ലിൽ) എതെങ്കിലും തരത്തിലുള്ള ഡാറ്റകൾ രേഖപ്പെടുത്തിയിട്ടുള്ള എത്ര സെല്ലുകൾ ഉണ്ട് എന്ന് കണ്ടുപിടിക്കുവാൻ COUNTA ഉപയോഗിക്കുന്നു ( any value).

Syntax =COUNTA(Value1, value2.. ) or =COUNTA(Range)

(C) COUNTBLANK ()

\_ഒരു റേഞ്ചിൽ (ഒരു കൂട്ടം സെല്ലുകളിൽ) ഒരു തരത്തിലുള്ള ഡാറ്റകളും രേഖപ്പെടുത്തിയിട്ടില്ലാത്ത എത്ര സെല്ലുകൾ ഉണ്ട് എന്ന് കണ്ടുപിടിക്കുവാൻ ഉപയോഗിക്കുന്നു ( Number of empty cells)

Syntax = COUNTBLANK(Range)

(D) <u>COUNTIF()</u> ചില നിബന്ധനകൾക് വിധേയമായി ഒരു റേഞ്ചിലെ സെല്ലുകളുടെ എണ്ണം കണ്ടുപിടിക്കുവാൻ ഉപയോഗിക്കുന്നു Syntax =COUNTIF (Range, Criteria)

Eg: =COUNTIF( A1:A10, ">100") - ഈ റേഞ്ചിൽ 100 കൂടുതൽ വിലയുള്ള എത്ര സെല്ലുകൾ ഉണ്ട് എന്ന് കണ്ടുപിടിക്കുവാൻ ഉപയോഗിക്കുന്നു

### III. LOGICAL FUNCTIONS

EQUAL TO (==), Greater than (>), Less than ( < ), greater than or equal to ( > =), Less than or equal to ( < =), not equal to ( < > ) എന്നിവയാണ് പ്രധാനപ്പെട്ട logical operators.. ഇതു വിവിധ function ൽ ഉപയോഗിക്കാം.

(a) <u>IF():</u> ഒരു നിബന്ധന (condition)വിലയിരുത്താൻ ഉപയോഗിക്കുന്നു.നിബന്ധന ശരിയാണെങ്കിൽ "true value" തെറ്റാണെങ്കിൽ " false value" നൽകുന്നു

Syntax =IF(Text, then value, Otherwise value)

Eg: if( A2 >18, "pass" "fail") ഇവിടെ A2 സെല്ലിലെ വില 18 കൂടുതലായാൽ pass എന്ന 'true value . 18 ൽ കുറവായാൽ Fail എന്ന "false value നൽകുന്നു.

- (b) Nested IF (): ഒന്നിൽ കൂടുതൽ നിബന്ധനകൾ വിലയിരുത്തുവാൻ ഉപയോഗിക്കുന്നു.
- (c) AND IF (): എല്ലാ നിബന്ധനകളും പാലിച്ചാൽ true value തെറ്റിയാൽ False Value നൽകുന്നു.
- (d) OR IF () : എതെങ്കിലും ഒരു നിബന്ധന പാലിച്ചാൽ "true Value". മുഴുവൻ നിബന്ധനയും തെറ്റിയാൽ "False Value" നൽകുന്നു

IV. MATHEMATICAL FUNCTION:

(a) SUM(): ഒരു range ൽ ഉള്ള സംഖ്യകൾ കൂട്ടുവാൻ ഉപയോഗിക്കുന്നു.

Syntax =SUM(number1, number2.....) or =SUM(Range)

- Eg: =sum(10,20,30,40) Or =sum (D1:D4)
- (b) <u>SUMIF()</u>: ഒരു പ്രത്യേക നിബന്ധനയുടെ (condition) അടിസ്ഥാനത്തിൽ ഒരു റേഞ്ച് ഉള്ള സംഖ്യകളെ കൂട്ടുവാൻ ഉപയോഗിക്കുന്നു
- (c) Syntax: SUMIF( range, " Criteria", sum \_range)

Eg( A2:A7 "<6000") A2 മുതൽ A7 വരെ ഉള്ളറേഞ്ചിൽ 6000 കുറഞ്ഞ തുകകൾ കൂട്ടുന്നു

- (c) <u>ROUND()</u> സംഖ്യകളെ നിശ്ചിത സ്ഥാനത്തിനു റൗണ്ട് ചെയ്യാൻ ഉപയോഗിക്കുന്നു.
  - Eg =Round ( 594.624, 0) ദശാംശം ഒഴിവാക്കി റൗണ്ട് ചെയ്യുന്നു. Answer =594

= Round (594.624,2) ദശാംശം 2 സ്ഥാനത്തിനു റൗണ്ട് ചെയ്യുന്നു . Answer =594.62

- = Round ( 594.624, -1) round to nearest 10 Answer= 590
- = round (594.624, -2) round to nearest 100 Answer = 500
- (d) <u>ROUNDUP()</u> തൊട്ടു മുകളിലത്തെ സംഖ്യായിലെക്കോ ദശാംശ സ്ഥാനത്തെക്കോ റൗണ്ട് ചെയ്യുന്നു.

| Eg: | =roundup(25.374,0)  | Answer= 26 |
|-----|---------------------|------------|
|     | =ROUNDUP(25.374,1)  | ANS. 25.4  |
|     | =ROUNDUP(25.374,-1) | ANS:30     |
|     | =ROUNDUP(25.3742)   | ANS :100   |

(e) <u>ROUNDDOWN()</u> തൊട്ടു താഴത്തെ സംഖ്യായിലെക്കോ ദശാംശ സ്ഥാനത്തെക്കോ റൗണ്ട് ചെയ്യുന്നു.

| = F                     | = ROUNDDOWN(25.374,0) |                     |           |                     |
|-------------------------|-----------------------|---------------------|-----------|---------------------|
| = F                     | = ROUNDDOWN(25.374,1) |                     | ANS: 25.3 |                     |
| = ROUNDDOWN(25.374, -1) |                       | 5.374, -1)          | ANS: 20   |                     |
| = F                     | ROUNDDOWN(2           | 5.374, -2)          | ANS: 0    |                     |
| Eg                      | A3=0 .295             | =TEXT(A3,"0.0%)     |           | ANS . 29.5%         |
|                         | A3=1122019            | =TEXT(A3,"00-00-000 | D")       | Answer : 01/12/2019 |

# **CHAPTER -3**

# **USE OF SPREAD SHEET IN BUSINESS APPLICATIONS**

Spread sheet (eg: Libre office calc) Payroll accounting, Loan repayment schedule, depreciation asset accounting തുടങ്ങി നിരവധി ബിസിനസ് അപ്ലിക്കേഷനുകൾക്ക് പ്രെയാഗിക്കാവുന്നതാണ്.

 Payroll Accounting: ഒരു സ്ഥാപനത്തിലെ തൊഴിലാളികളുടെ ശമ്പളവിവരങ്ങളുടെ സ്റ്റേറ്റ്മെന്റ് ആണ് payroll. payroll ൽ തൊഴിലാളികളുടെ ld, Name, attendance, Basic Pay, DA, HRA, TA, other allowance, Deductions എന്നിവ ഉൾപ്പെടുത്തിയിരിക്കും. ഓരോ തൊഴിലാളികളുടെയും സാലറി സ്ലിപ്പ് തയ്യാറാക്കുവാനും ഇതു ഉപകരിക്കുന്നു.

## Payroll components

Payroll നെ 'earnings' എന്നും "Deductions" എന്നും രണ്ടായി തിരിക്കാം.

## **Earnings**

(a) Basic Pay (BP) - അടിസ്ഥാന ശമ്പളം

- (b) Grade Pay ( GP) തസ്തിക മാറുന്നതനുസരിച്ച് അടിസ്ഥാന ശബളത്തിൽ ചേർക്കുന്നതുക.
- (c) DA- Dearness Allowance വിലക്കയറ്റത്തെ നേരിടാൻ വേണ്ടി തൊഴിലാളികൾക്ക് നൽകുന്ന തുക
- (d) DP- Dearness PAY- അടിസ്ഥാന ശമ്പളത്തോടൊപ്പം ലയിപ്പിച്ച ക്ഷാമ ബത്ത
- (e) HRA- House Rent Allowance വീടുവാടക ബത്ത
- (f) TRA Transport Allowance -യാത്രാപ്പടി
- (g) Other allowances education Allowances, Medical allowance etc. <u>Deduction</u>
  - (a) Professional Tax തൊഴിൽ നികുതി
  - (b) Provident Fund (PF) :സാമൂഹിക സുരക്ഷാ പദ്ധതി പ്രകാരം ശമ്പളത്തിൽ നിന്നും കുറയ്ക്കുന്ന തുക. ജോലിയിൽ നിന്നും പിരിഞ്ഞുപോകുമ്പോൾ പലിശ സഹിതം തിരിച്ചു ലഭിക്കും.
  - (c) Tax Deduction at Source (TDS) ഇൻകം ടാക്സ് ആയി മുൻകൂട്ടി അടക്കുന്ന തുക
  - (d) Loan Recovery amount : ലോണിന്റെ തിരിച്ചടവ്.

ഉദാ:ഒരാളുടെ അടിസ്ഥാന ശമ്പളം 30000 രൂപയാണ്. ഡി.എ. അടിസ്ഥാന ശമ്പളത്തിന്റെ 86%, HRA Bp യുടെ10% , TA Rs.500, PF Bpയുടെ 6%, TDS Rs 1000 ആയാൽ Total earnings, Total deduction, Net salary എന്നിവ കാണുക

Basic pay =30000 Da (86% of BP) = BP\* 86%

HRA (10% of BP) =BP\*10% TA=500

Total earnings= BP+DA+HRA+TA

<u>Deductions</u> Provident Fund (PF) =BP \* 6%

TDS =1000 Loan recovery =1000

Total deduction =PF+TDS +loan recovery

Net Salary = Total Earnings - Total Deduction

Payroll Templates

ഓരോ മാസവും പ്രത്യേകം പ്രത്യേകം payroll തയ്യാറാക്കുന്നതിനു പകരം payroll templates തയ്യാറാക്കിയാൽ ഫോർമുലകൾ ഉപയോഗിച്ച് ഒരേ statement വീണ്ടും വീണ്ടും ഉപയോഗിക്കാൻ കഴിയും.

II. <u>Asset Accounting</u> : സ്ഥിര ആസ്തികൾക്കുണ്ടാകുന്ന(Fixed Assets) തേയ്മാന ചെലവാണ് depreciation.. ഈ തുക ആസ്തി പുന: സൃഷ്ടിക്കാൻ ഉപയോഗിക്കുന്നു. depreciation രണ്ടു തരത്തിൽ കണ്ടുപിടിക്കാം.

(1) Straight Line method (Fixed Instalment)(2) Written down value method( diminishing Balance method)

<u>straight Line method</u> : ഈ രീതിയിൽ തുല്പ്യ തുക എല്ലാവർഷവും depreciation ആയി വകയിരുത്തുന്നു.

ആസ്തി വാങ്ങിയ വില= വാങ്ങിയ വില + യാത്ര കൂലി + സ്ഥാപിക്കാൻ ചിലവായ തുക.

salvage value/ scrap = ആസ്തി ഉപയോഗിച്ച ശേഷം വിൽക്കുമ്പോൾ കിട്ടുന്ന തുക.

Depreicaion(Straight Line Method) =  $rac{Acquired\ cost - salvage\ Value}{ ext{Esimated}\ useful\ Life}$ Stright Line depreciation കാണാനായി libre office calc ലെ SLN() എന്ന Function ഉപയോഗിക്കാം

\_\_\_\_\_\_ =SLN(cost, Salvage, life)

ഉദാ: 19000 രൂപയ്ക്ക് വാങ്ങിയ ഒരു മെഷീൻ സ്ഥാപിക്കുന്നതിന് രൂപ 1000 ചെലവായി. മെഷിൻ 10 വർഷം ഉപയോഗിച്ചിട്ട് വിറ്റപ്പോൾ രൂപ കിട്ടി. straight line രീതിയിൽ depreciation കാണുക.

Acquisition cost =19000 + 1000 = 20000

Salvage =2000

 $Depreciation = \frac{20000 - 2000}{10}$  =1800 or SLN (20000,2000,10) =1800

### Written Down value Method

ഈ രീതിയിൽ അതതു വർഷത്തെ ആസ്തിയുടെ ബുക്ക് വില അടുത്ത വർഷത്തെ deprection കാണാനായി ഉപയോഗിക്കുന്നു.. ഓരോ വർഷവും തുക കുറയുന്നു.

DB() എന്ന Function ഉപയോഗിച്ചും WDV രീതിയിൽ depreciation കണ്ടുപിടിക്കാം.

= DB( cost, salvage, life, Period (number\_month))

Eg1: original cost of an asset Rs 100000, scrap 8000, effective life 10 years , 12 months in a year

(a) First year

DB(100000,8000,10, 1,12)

(b) Second year

DB( 100000,8000,10,2,12) and so on

Eg (2) the above example if depreciation for 4 months in the first year

DB(100000,8000,10,1,4)

### **CHAPTER -4**

### **GRAPHS AND CHARTS FOR BUSINESS**

വിവരങ്ങൾ വളരെ എളുപ്പത്തിലും വ്യക്തമായും മനസിലാക്കാൻ ഗ്രാഫുകളും ചാർട്ടൂകളും ഉപയോഗിക്കുന്നു. ആയിരം വാക്കുകളെക്കാൾ ശക്തമാണ് ഒരു ചിത്രം. Column, line, pie, bar, area, scatter തുടങ്ങി നിരവധി ചാർട്ടുകൾ Libre office calclൽ ഉണ്ട്.

### Typesof Charts in Libre Office Calc

<u>Column Chart</u> : ഒരു column ചാർട്ടിൽ കാറ്റഗറികൾ തിരശ്ചിനമായും(x axis) വിലകൾ ലംബമായും(y axis)ക്രമീകരിച്ചിരിക്കുന്നു. ഒരു നിശ്ചിത മൂല്യത്തിൽ നിരവധി ഇനങ്ങൾ താരതമ്യം ചെയ്യുവാൻ ഉപയോഗിക്കുന്നു ഈ ചാർട്ട്താരതമ്യ പഠനത്തിനു ഉപയോഗിക്കുന്നു. Eg: sales of different products

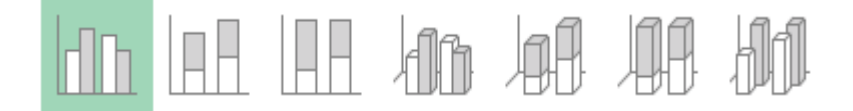

## Pie chart

ഇതിൽ ഒരു ഡാറ്റാ സീരീസ് മാത്രം ഉൾപ്പെടുന്നു. ആകെതുകയുടെ ശതമാനത്തിലാണ് ഇതു ക്രമീകരിച്ചിരിക്കുന്നത്. ഒരു pie ചാർ ട്ട് മൊത്തത്തിൽ ഓരോ മൂല്യത്തിന്റെയും സംഭാവന കാണിക്കുന്നു ഒരൊറ്റ വ്യത്തത്തിനുള്ളിലെ സെക്ടറുകളുടെ രൂപത്തിലാണ് ഡാറ്റ ശ്രേണി കാണിക്കുന്നത്. The main purpose of pie chart is to show part –whole relationship.

<u> വിവിധതരം pie ചാർ ട്ടുകൾ</u>

1.Normal pie chart

- 2. Exploded pie chart
- 3. Donut / Doughnut Chart: a dount chart is a pie chart with two exceptions.

(a). it a hole in the middle (b) it can display more than one series of data Doughnut chart display data in rings where each ring represents a data series.

1. Exploded donut chart.

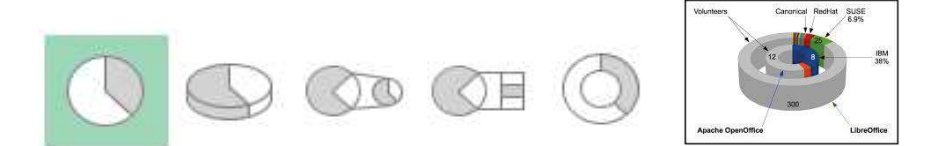

Bar chart: ഇതു കോളം ചാർട്ടിനു സമാനമാണ്. എന്നാൽ ഇതിൽ ഡാറ്റ സീരീസ് തിരശ്ചിനമായിട്ടാണ്(horizondal) ക്രമീകരിച്ചിരിക്കുന്നത്. വ്യക്തി ഗത ഇനങ്ങൾ തമ്മിലുള്ള താരതമ്യത്തിനു ബാർ ചാ ർ ട്ട് ഉപയോഗിക്കുന്നു വിവിധ ക്യാറ്റഗറിയിൽ ഒന്നിലേറെ മൂല്യങ്ങളെ താരതമ്യം ചെയ്യുന്നതിനാണ് ബാർ ചാ ർട്ട് ഉപയോഗിക്കുന്നത്.

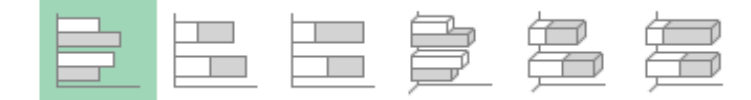

### Steps to create Chart

1.Open libre Office calc Application → office → Libreoffice calc

2. Data entry( ഡാറ്റ രേഖപ്പെടുത്തുക)

2. Data selection- ഗ്രാഫിൽ ഉൾപ്പെടുത്തേണ്ട വിവരങ്ങൾ അടങ്ങിയ സെല്ലുകൾ തെരഞ്ഞെടുക്കുക.

3. Ribbon നിന്നും insert Tab എടുത്തു അനുയോജ്യമായ ചാർട്ട് തെരഞ്ഞെടുക്കുക (column,line,bar, scatter etc).ആവശ്യമായ വിവരങ്ങൾ നൽകുക

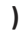

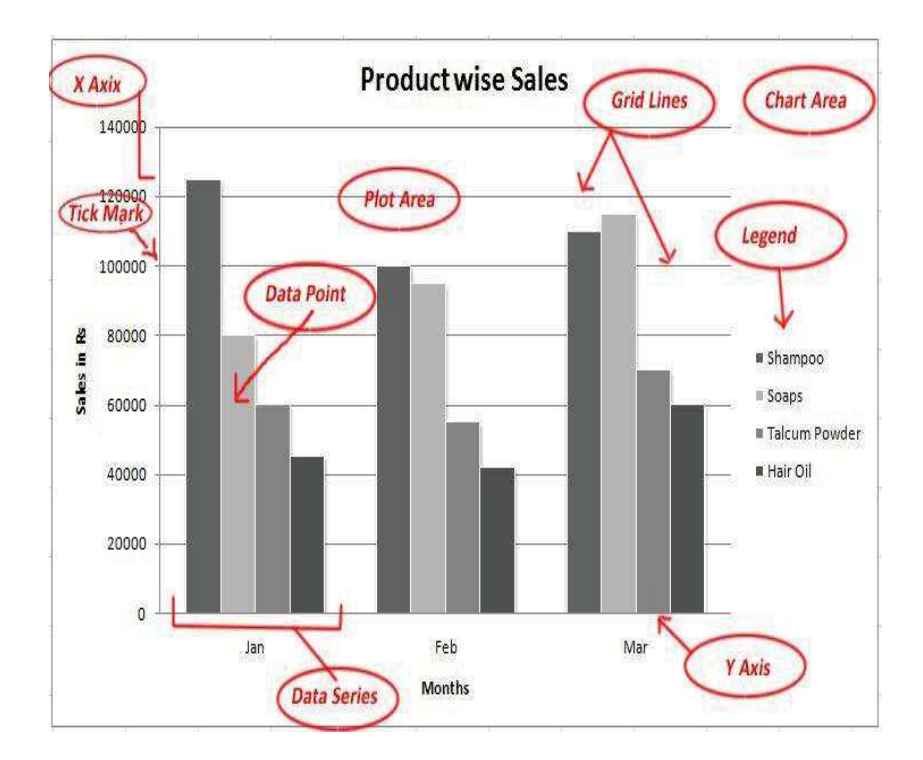

## ചാർട്ടിന്റെ/ ഗ്രാഫിന്റെ ഗുണങ്ങൾ

1.വിദ്യാഭാസം കുറഞ്ഞവർക്കുപോലും വളരെപ്പെട്ടെന്ന് വിവരങ്ങൾ ഗ്രഹിക്കാൻ കഴിയുന്നു.

- 2. താരതമ്യ പഠനത്തിനു സഹായിക്കുന്നു.
- 3. ചെലവ് കുറവാണ്
- 4. വളരെ വേഗം തീരുമാനമെടുക്കാൻ കഴിയുന്നു.
- 5. തെറ്റുകൾ കുറയ്ക്കാൻ കഴിയുന്നു.

# \*\*\*\*\*\*\*\*\*\*\*\*\*\*\*\*\*\*\*\*\*\*\*\*\*\*\*\*\*\*\*

## <u>Chapter -5</u>

## **ACCOUNTING SOFTWARE PACKAGE – GNUKHATA**

## <u>ജീനഗ്ലഖാത്ത</u>

## **Commonly used accounting Software**

GNUKhata, SAP,tatEx, Peachtree, DacEasy, Tally, freshbooks, Quickbooks, wave, profit etc.

# GNUKHATA (ജീന്യൂഖാത്ത)

Double entry book keeping system ത്തെ അടിസ്ഥാനമാക്കി തയ്യാറാക്കിയിട്ടുള്ള ഒരു സ്വതന്ത്ര സൗജന്യ അക്കൗണ്ടിങ്ങ് സോഫ്റ്റ്വെയർ (Free and open source software-FOSS)ആണ് <u>ജീന്യൂഖാത്ത.</u> International Centre for free and open source software (ICFOSS) എന്ന സ്ഥാപനവുമായി സഹകരിച്ചു Digital Freedom Foundation ആണ<u>് GNUKHATA</u> ക്ക് രൂപം നൽകിയത്.

## **Features of GNUKHATA**

- 1. ഇതൊരു സൗജന്യ സ്വതന്ത്ര അക്കൗണ്ടിങ്ങ് സോഫ്റ്റ്വെയർ ആണ്
- 2. Double entry book keeping system ത്തെ അടിസ്ഥാനമാക്കി തയ്യാറാക്കിയിട്ടുള്ളതാണ്
- 3. ledgers, Trial balance, Profit and loss account Balance sheet തുടങ്ങി എല്ലാ സാമ്പത്തിക റിപ്പോർട്ടുകളും തയ്യാറാക്കാൻ കഴിയുന്നു
- വൗച്ചറുകൾ ബില്ലുകൾ തുടങ്ങിയ സോഴ്സ് ഡോക്യൂമെന്റുകൾ ജേര്ണലിനൊപ്പം സൂക്ഷിക്കാം

5.Password security, Data audit തുടങ്ങിയ സുരക്ഷാ മാനദണ്ഡങ്ങൾ ഉൾപ്പെടുത്താൻ കഴിയും

6. സ്പ്രെഡ് ഷീറ്റിൽ നിന്നും ഡാറ്റാകൾ import and export ചെയ്യാൻ കഴിയും

### RUN GNUKHATA

Applications  $\rightarrow$  office  $\rightarrow$  GNUkhata

## **CREATE ORGANISATION**

The first step in operating GNUKHATA is to create organization.

To Create organization Click on Create Organisation

While creating organization the following details are required

- 1. Organisation Name: സ്ഥാപനത്തിന് പേര് നൽകുക
- 2. Case: പേരിന്റെ രൂപവും താരവും മാറ്റാൻ ഉപയോഗിക്കുന്നു

Optons: As –is (ഒരു മാറ്റവും വേണ്ടെങ്കിൽ ), upper case, lower case or Title case

- 3. Organisation Type:- സ്ഥാപനത്തിന്റെ തരം (Profit making or Not for Profit)
- 4. Financial Year: സാമ്പത്തിക വര്ഷം ആരംഭിക്കുന്ന തീയതി.closing date സ്വമേധയാ വരും
- 5. Select the mode of accounting:GNUKHATA 4.25 offers four options. They are

Accounting only,Accounting with invoicing, invoicing with bill wise accounting, Inventory with invoicing and billwise accounting

## **Creating Admin**

There are four levels of users in GNUKHATA They are Admin, manager, Operator and Internal auditor. admin ആയി ലോഗിൻ ചെയ്യാൻ ഒരാൾക്കു മാത്രമേ അധികാരമുള്ളൂ. അഡ്മിനെ നിർബന്ധമായും രൂപീകരിക്കണം. അതിനായി username, password, Confirm password, Security question , answer to security question എന്നിവ നൽകി സേവ് (Save) ചെയ്യണം.

<u>Account Group</u> : സമാന സ്വഭാവമുള്ള ലെഡ്ജറുകളുടെ കൂട്ടത്തെ account group എന്ന് പറയുന്നു.

## **GROUPS AND SUB GROUPS IN GNUKHATA**

GNUKHATA 4.25 ൽ 13 predefined account groups ഉണ്ട്. ഇതിൽ 9 എണ്ണം ബാലൻസ് ഷീറ്റുമായും 4 എണ്ണം Profit & Loss or Income and Expenditure മായും ബന്ധപ്പെട്ടിരിക്കുന്നു.

### Balance sheet Groups

| SI. No    | Group Name                     | Sub Group Name                                                  |
|-----------|--------------------------------|-----------------------------------------------------------------|
| 1         | Fixed assets                   | Buildings , Furniture, land, Plant & machinery                  |
| 2         | Investments                    | Investments in bank FD, Investment in shares and debentures     |
| 3         | Loans (Assets)                 | None                                                            |
| 4         | Loans (Liability)              | Secured, unsecured                                              |
| 5         | Current assets                 | Bank, cash, inventory,, loans & advance, sundry debtors,        |
| 6         | Capital/Corpus                 | None                                                            |
| 7         | Reserves                       | None                                                            |
| 8         | Current Liability              | Provisions, Sundry creditors for expenses, Sundry creditors for |
|           |                                | purchases                                                       |
| 9         | Miscellaneous Expenses(assets) | None                                                            |
| DO 1 / 1. | Let In                         |                                                                 |

P& L / Income and Expenditure account Groups

| SI. No | Group Name        | Sub Group Name |
|--------|-------------------|----------------|
| 1      | Direct Income     | None           |
| 2      | Direct expenses   | None           |
| 3      | Indirect income   | None           |
| 4      | Indirect Expenses | None           |

Items under:

.<u>Direct Income</u>  $\rightarrow$  sales, purchase return, fees from client P&L or income and Expenditure etc.

<u>Direct expenses</u>: -purchase,sales return,wages, factory lighting,carriage inwards, consumables, opening stock,import duty,octori,

Indirect Income: rent received, dividend received etc.

Indirect Incomes:- salary, office expenses, interest on loan, depreciation , rent etc

## SYSTEM GENERATED LEDGER ACCOUNTS (Gnukhata 4.25)

These accounts are automatically created. ഇതു modify ചെയ്യാനോ നശിപ്പിക്കാനോ കഴിയില്ല

| SI No | Account Name                                                  | Group Name      | Sub group Name |
|-------|---------------------------------------------------------------|-----------------|----------------|
| 1     | Closing stock                                                 | Current assets  | Inventory      |
| 2     | Opening stock                                                 | Direct expenses | None           |
| 3     | Profit & Loss account or<br>Income and Expenditure<br>account | Direct Income   | None           |
| 4     | Stock at the beginning                                        | Current assets  | Inventory      |

# LEDGER CREATION (ലെഡ്ജർ രൂപീകരണം)

In GNUKHATA an account itself is called Ledger. Assets, capital, Liabilities, Expenditure, Revenues

തുടങ്ങിയ അക്കൗണ്ട് ഗ്രൂപ്കൾക്ക് കീഴിലായിട്ടാണ് വിവിധ ലെഡ്ജർ അക്കൗണ്ടുകൾ രൂപീകരിക്കുന്നത്

Master→ Create Account

Ledger account creation screen ൽ താഴേപ്പറയുന്ന വിവരങ്ങൾ ഉണ്ട്

- a. Group Name- select group name
- b. Sub Group Name- select sub group
- c. Account Name: enter account Name
- d. Opening balance :enter opening balance if any click save

## DISPLAY LEDGER ACCOUNT

## REPORT $\rightarrow$ ledger $\rightarrow$ account Name $\rightarrow$ Select the name of ledger $\rightarrow$ view

### EDITING LEDGER ACCOUNT

MASTER→ EDIT Account

Account name, opening balance തിരുത്താം. എന്നാൽ Group, subgroup എന്നിവ തിരുത്താനാവില്ല

### DELETING A LEDGER ACCOUNT

Master  $\rightarrow$  Edit Account  $\rightarrow$  Select ledger  $\rightarrow$  Delete

GNUKHATA സ്വയമേവ തയ്യാറാക്കപ്പെട്ട വൗച്ചറുകളും, വൗച്ചർ രേഖപ്പെടുത്തിയിട്ടുള്ള ലെഡ്ജർ അക്കൗണ്ടുകളും ഒഴിവാക്കാൻ കഴിയുകയില്ല

# **VOUCHER ENTRY**

സാമ്പത്തിക ഇടപാടുകൾ വൗച്ചറുകൾ ഉപയോഗിച്ച് രേഖപ്പെടുത്തുന്നതാണ് വൗച്ചർ എൻട്രി

# TYPE OF VOUCHERS GNUKHATA

| Voucher<br>Type    | Used to Record                                                                                                    |         |  |
|--------------------|----------------------------------------------------------------------------------------------------|---------|--|
| Receipts           | പണമായോ ചെക്കായോ ഉള്ള വരവുകൾ രേഖപ്പെടുത്താൻ<br>(Receipts of cash/ cheque)                                                                                                    |         |  |
| Payments           | നേരിട്ടോ ബാങ്ക് വഴിയോ ഉള്ള ചെലവുകൾ രേഖപ്പെടുത്താൻ(<br>payments made by cash or bank)                                                                                                   |         |  |
| Sales              | ക്യാഷ് ആയോ കടമായോ ഉള്ള എല്ലാ വിൽപ്പനയും<br>രേഖപ്പെടുത്താൻ ( recording cash and credit sales)                                                                                           | F6      |  |
| Purchase           | ക്യാഷ് ആയോ കടമായോ ഉള്ള എല്ലാ വാങ്ങലുകളും<br>രേഖപ്പെടുത്താൻ ( recording cash and credit Purchases)                                                                                      | F7      |  |
| Contra             | ബാങ്കിൽ പണം നിക്ഷേപിക്കുന്നതും പിന്വലിക്കുന്നതും F8<br>രേഖപ്പെടുത്താൻ ഒരു ബാങ്കിൽ നിന്നും മറ്റൊരു ബാങ്കിലേക്<br>പണം കൈമാറ്റം ചെയ്യുന്നതും,ക്യാഷ് പെറ്റി ക്യാഷിലേക്കു<br>മാറ്റുന്നതിനും |         |  |
| Journal            | തിരുത്തൽ എൻട്രികൾ, അഡ്ജസ്റ്റ് മെൻറ് എൻട്രി കൾ , F9<br>ട്രാൻസ്ഫർ എൻട്രികൾ , സ്ഥിര ആസ്തികൾ (Fixed assets)<br>കടത്തിനു വാങ്ങുന്നതും വിൽക്കുന്നതും എന്നിവ<br>രേഖപ്പെടുത്താൻ                |         |  |
| Sales Return       | കസ്റ്റമർ തിരിച്ചു നൽകിയ ചരക്ക് വിവരങ്ങൾ രേഖപ്പെടുത്താൻ                                                                                                    | Ctrl +1 |  |
| Purchase<br>Return | വിതരണക്കാരന് തിരിച്ചു നൽകിയ ചരക്ക് വിവരങ്ങൾ Ctr<br>രേഖപ്പെടുത്താൻ ( return of goods to supplier)                                                                                       |         |  |
| Credit Note        | ഒരു കസ്റ്റമർ തന്നു തീർക്കാനുള്ള തുകയിൽ കുറവ് വരുത്താൻ c                                                                                                    |         |  |
| Debit Note         | ഒരു വിതരണക്കാരന് കൊടുത്തു തീർക്കാനുള്ള തുകയിൽ                                                                                                    | Ctrl +4 |  |

കുറവ് വരുത്താൻ

FINDING/EDITING VOUCHER ENTRY

തിരുത്തേണ്ട വൗച്ചർ കണ്ടുപിടിക്കുക

Step 1: VOUCHER  $\rightarrow$  Find/ Edit Voucher

Step 2: ലഭ്യമായ ഏതെങ്കിലും മാനദണ്ഡങ്ങൾ ഉപയോഗിച്ച് സെർച്ച് ചെയ്താൽ ആ മാനദണ്ഡനത്തിനു വിധേയമായ എല്ലാ വൗച്ചറുകളും സ്ക്രീനിൽ തെളിഞ്ഞ് വരും. Step 3: തിരുത്തൽ ആവശ്യമായ ഇടപാട് തെരെഞ്ഞെടുത്തു enter key press ചെയ്യുക. Step 4: click edit button. ആവശ്യമായ തിരുത്തലുകൾ വരുത്തുക. സേവ് (save) ചെയ്യുക.

### **DELETE A VOUCHER ENTRY**

DELETE ചെയ്യേണ്ട വൗച്ചർ കണ്ടുപിടിക്കുക

voucher → FIND/DELETE voucher. DELETE BUTTON press ചെയ്യുക

## **CHAPTER -6**

## DATABASE MANAGEMENT STSTEM FOR ACCOUNTING

Database/datasource: പരസ്പരം ബന്ധമുള്ള ഒരു കൂട്ടം വിവരങ്ങളുടെ ശേഖരമാണ് Database. Database ൽ വിവരങ്ങൾ table ആയിട്ടാണ് ശേഖരിച്ചു വച്ചിട്ടുള്ളത്. വിവിധ ഉപഭോക്താക്കൾക്ക് ആവശ്യമുള്ള വിവരങ്ങൾ യഥാസമയം ലഭിക്കുവാൻ database സഹായിക്കുന്നു. ലിബെർ ഓഫീസിൽ ഡാറ്റാബേസിനെ ഡാറ്റ സോഴ്സ് (data source) എന്നും പറയുന്നു. Libre office Base, MS Access , Oracle, SQL server ,Sybase, IBMDB2, തുടങ്ങിയവയാണ് പ്രധാനപ്പെട്ട ഡാറ്റാബേസ് സോഫ്റ്റ്വെയർ പാക്കേജുകൾ.( database is an organized collection of data)

### DBMS (Database Management System)

ഡാറ്റബേസ് രൂപികരിക്കുവാനും മാനേജ് ചെയ്യുവാനും സംരക്ഷിക്കുവാനും നവീകരിക്കുവാനും ഉപയോഗിക്കുന്ന സോഫ്റ്റ്വെയർ ആണ് DBMS. (DBMS allows the creation, storage, updation and maintenance and administration of database) Database backend software ആണ്.

### Advantages of DBMS

- 1. Redundancy (Duplication) in stored data can be reduced.
- 2. DBMS Provides data integrity
- 3. Provides data security
- 4. Provides sharing of data.

<u>Field:</u> ഡാറ്റ ശേഖരിക്കാനുള്ള ഏറ്റവും ചെറിയ യൂണിറ്റാണ് ഫീൽഡ്.

Record: A record is a collection of related field

File: A file is a collection of record.

Entity: മറ്റു വസ്തുക്കളിൽനിന്നും വേർതിരിച്ച് മനസിലാക്കാൻ കഴിയുന്ന ഏതു വസ്തുവിനെയും entity എന്ന് പറയുന്നു.

<u>Attributes:</u> എതെങ്കിലും entity യെ സംബന്ധിച്ചുള്ള കൂടുതൽ വസ്തുതകൾക്ക് അതിന്റെ Attribute എന്നു പറയുന്നു.Entitiy യുടെ സവിശേഷതകൾ ആണ് attributes.

Eg: height, weight, Date of birth എന്നിവ person എന്ന entity യുടെ attributes ആണ്.

### Examples of entity and attributes

| Entity                    |          | Attributes                                                       |
|---------------------------|----------|------------------------------------------------------------------|
| Employee personal details | -        | Name, Designation, Location                                      |
| Employee Pay              | -        | Basic Pay, DA, HRA, CCA, Ta, PF                                  |
| Account                   | - Accour | nt No, Name, Debit amount, Credit amount, Narration, prepared by |

Tuple: relation ലെ row യെ Tuple എന്നു പറയുന്നു.

<u>Attribute</u> :ഒരു relation ലെ column (കോളങ്ങളെ) attributes എന്ന് പറയുന്നു. ഇതു entity യുടെ properties ആണ്.

<u>Primary Key(Identifier):</u> ഒരു ടേബിളിലെ ആവർത്തിക്കാത്ത (unique) attribute നെ സൂചിപ്പിക്കുന്ന key ആണ് പ്രൈമറി കീ.

<u>Secondary Key:</u> ഒന്നിൽ കൂടുതൽ "tuples" തിരിച്ചറിയാൻ ഉപയോഗിക്കുന്ന കീ ആണ് secondary കീ.

<u>SQL</u> (Structured Query Language) : SQL is used to update, insert and delete a stored database.

## Libre office base

വിവരങ്ങൾ ശേഖരിക്കുവാനും സൂക്ഷിക്കുവാനും , നവീകരിക്കുവാനും ആവശ്യമുള്ളപ്പോൾ എടുതുപയോഗിക്കുവാനും ഉപകരിക്കുന്ന ഒരു database ആണ്Libre office BASE. In Libre Office Base data organized in tables. Databases created by Libre Office base are in the **.odb** format

## **Creation of database in LibreOffice Base**

## Applications $\rightarrow$ Office $\rightarrow$ LibreOffice Base

Database wizard ഉപയോഗിച്ച് പുതിയ ഡാറ്റാബേസ് രൂപീകരിക്കുകയോ നിലവിലുള്ളത് തുറന്നു ഉപയോഗിക്കുകയോ നിലവിൽ ഉള്ളതുമായി കണക്ട് ചെയ്തു ഉപയോഗിക്കുകയോ ചെയ്യാം .

Steps to create database in Llbreoffice Base

Step 1: Create Blank database

**Step 2: Creation of Tables** 

**Step 3: Creation of Relationship** 

Step 4: Creation of forms

**Step 5 Creation of Quaries** 

**Step 6: Creation of Report** 

## Components of LibreOffice Base

- 1. <u>Tables</u>: Tables are the foundation of database. It is the simplest form of data storage.( ടേബിളിൽഡാറ്റ യുക്തിപരമായി വരികളിലും (Row) നിരകളിലുമായി column ക്രമീകരിച്ചിരിക്കുന്നു)
- 2. Queries :It is used to extract, append and modify data from a database (യൂസേഴ്സിനു വിവിധ ആവശ്യങ്ങൾക്കനുസരിച്ച് ഡാറ്റ വിശകലനം ചെയ്യുവാനും മാറ്റം വരുത്തുവാനും നവീകരിക്കുവാനും query സഹായിക്കുന്നു. നിലവിലുള്ള tables ഉപയോഗിച്ച് പുതിയ table ഉണ്ടാക്കാനും query മൂലം കഴിയും)
- 3. Forms The interface that allows the user to input, retrieve and manipulate data. Forms are used to input data into tables.(ഫീൽഡുകൾ ഡ്രാറ്റ) ടേബിളുകളിൽ ചേർക്കുന്നതിനും മാറ്റം വരുത്തുന്നതിനും forms ഉപയോഗിക്കുന്നു).form is affront end for data entry and editing.

 <u>Reports</u> : presenting the information stored in a database in the required format using queries.( ഡാറ്റാബേസിൽ നിന്നും ആവശ്യമുള്ള വിവരങ്ങൾ എളുപ്പത്തിൽ മനസിലാകുന്ന രീതിയിൽ Query ഉപയോഗിച്ച് പ്രദര്ശിപ്പിക്കുന്നതാണ് റിപ്പോർട്ട്കൾ).

<u>CREATING TABLE (ടേബിൾ നിർമ്മിതി)</u>

Two ways of creating table are:-

- 1. Create Table in design View
- 2. Create table using table wizard

(Table wizard ഉപയോഗിച്ചും മുൻകൂട്ടി തയ്യാറാക്കിയിട്ടുള്ള രീതിയിൽ ടേബിൾ രൂപീകരിക്കാം)

# **Creating Table in Design view**

## ഡിസൈൻ വ്യൂ ഉപയോഗിച്ച് ടേബിളിന്റെ നിർമ്മിതി

1. Data Base Pane ൽ നിന്ന് Table ക്ലിക്ക് ചെയ്യുക

## Database Pane → Table

- 2. Task area യിൽനിന്ന് Create Table in design view ക്ലിക്ക് ചെയ്യുക വിന്റോയുടെ.work area ൽ ഡിസൈൻ വ്യൂവിൽ )Design View) പുതിയ ടേബിൾ കിട്ടുന്നു
- ഡിസൈൻ വ്യൂവിൽ )Design View) Field name, Field Type, Field Description എന്നിങ്ങനെ മൂന്ന് നിരകൾ കാണാം ടേബിളിന്റെ നിർമ്മിതിക്കാവശ്യമായ ഫീൽഡുകൾ തയ്യാറാക്കുക.ഫീൽഡിന്റെ പേരുകൾ നൽകുക.
- 4. Setting Primary Key

എതു ഫീൽഡ് name ആണോ പ്രൈമറി കീ(primary key) ആക്കേണ്ടത് അതിന്റെ row sector ൽ വച്ച് mouse right click ചെയ്ത് drop down list ൽ നിന്നും Primary key സെലക്ട് ചെയ്യുക

5. അനുയോജ്യമായ field Type/Data Type കൾ തിരഞ്ഞെടുക്കുക. Data description ആവശ്യമെങ്കിൽ നൽകുക

- 6. Description properties ആവശ്യമെങ്കിൽ നൽകുക(*it contains four options: entity required,* Length, Default value, Format example)
- 7. ടേബിളിന് പേര് നൽകി സേവ് (Save) ചെയ്യുക

## Data Types In Libre Office BASE.

താഴെ പറയുന്ന ഏതെങ്കിലും ഡാറ്റാ ടൈപ്പ് ഉപയോഗിച്ചാണ് LibreOffice BASE Table ൽ വസ്തുതകൾ ചേർക്കുന്നത്.

Text(VARCHAR) : entering Alphanumeric data( അക്കങ്ങളും അക്ഷരങ്ങളും ചേർന്നത്)

Memo(LONG VARCHAR): entering large amount of Alphanumeric data ( അക്കങ്ങളും അക്ഷരങ്ങളും ചേർന്നത്. ദീർഘമായ വാചകങ്ങൾ ചേർക്കുന്നതിന്)

Number(NUMERIC) : entering numeric data (അക്കങ്ങൾ മാത്രം ഉള്ള attribute ചേർക്കാൻ)

Date/Time: തീയതിയും സമയവും ചേർക്കാൻ

Currency : കറൻസി ചേർക്കാൻ

Yes/No : ലോജിക്കൽ വാല്യൂ ചേർക്കാൻ (yes/no, true/false, on/off)

| Example for field type |                 |  |
|------------------------|-----------------|--|
| FIELD NAME             | FIELD/DATA TYPE |  |
| EMP ID                 | Text[VARCHAR]   |  |
| EMP NAME               | Text[VARCHAR]   |  |
| EMP                    |                 |  |
| DESIGNATION            | Text[VARCHAR]   |  |
| EMP DESIG ID           | Text[VARCHAR]   |  |
| EMP                    |                 |  |
| EDUCATION              | Text[VARCHAR]   |  |
| EMP SEX                | Text[VARCHAR]   |  |
| EMP DOB                | Date[DATE]      |  |
| EMP SALARY             | Number[NUMERIC] |  |
| EMP BP                 | Number[NUMERIC] |  |
| EMP DA                 | Number[NUMERIC] |  |
| EMP HRA                | Number[NUMERIC] |  |
| EMP Ph No              | Text[VARCHAR]   |  |